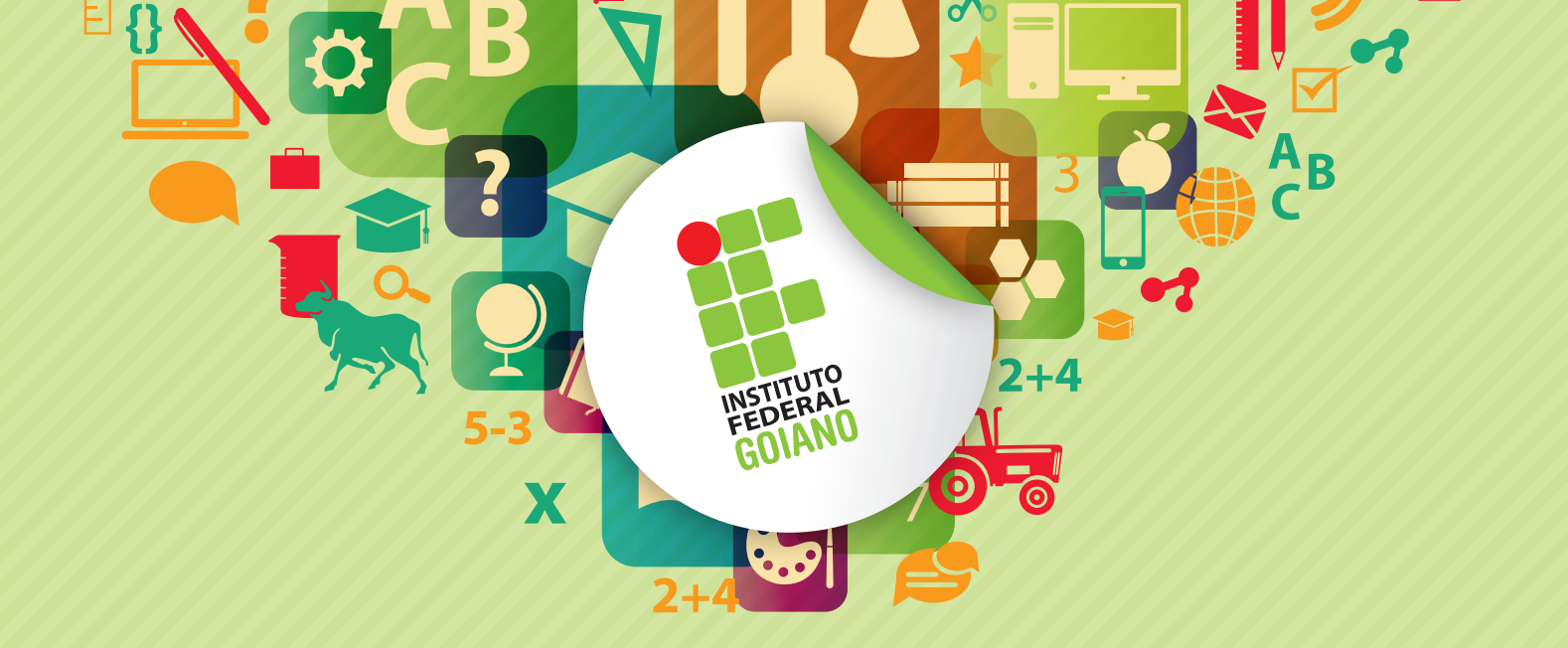

www.ifgoiano.edu.br

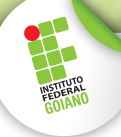

O objetivo do presente documento é orientar os discentes do **IF Goiano** a recuperar a senha de acesso aos sistemas do Instituto. Dentre os sistemas destacamos:

- ✓ Portal do Aluno (Q-Acadêmico WEB);
- ✓ Portal de Periódicos Capes/MEC;
- ✓ Pergamum (Sistema de Bibliotecas);
- ✓ Eduroam (Acesso a rede sem fio nas instituições credenciadas).

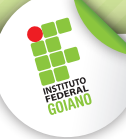

# PROCEDIMENTO PARA RECUPERAÇÃO DE SENHA

- 1. Acesse o endereço: <u>http://suap.ifgoiano.edu.br</u>
- Clique na opção O2. "Solicitação de mudança de senha" conforme indicado na Figura 1:

| SUAD<br>sistema unificado de<br>administração pública | Username:<br>Senha:<br>Acessor<br>Esqueceu sua senha? | 01 Consulta de processos<br>Solicitação de mudança<br>02 de senha<br>Autenticação de<br>03 documento | Clique nesta<br>opção |
|-------------------------------------------------------|-------------------------------------------------------|----------------------------------------------------------------------------------------------------|-----------------------|
|                                                       | FIGURA 1: Página inicial do siste                     | ma SUAP                                                                                              |                       |

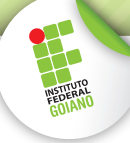

**3.** Informe o seu número de Matrícula e CPF. Preencha a validação do "Captcha" e clique em "Submit Query", conforme Figura 2:

| suap ≡ | Solicitação de mudança de senha<br>Solicitação de mudança de senha                                                                                                    |  |
|--------|----------------------------------------------------------------------------------------------------|--|
|        | Usuário:<br>Informe a sua matrícula, caso seja servidor ou aluno, ou o seu CPF                                                                                                    |  |
|        | CPF: Formato: "XXXXXXXXXXXXXXXXXXXXXXXXXXXXXXXXXXXX                                                                                                    |  |
|        | NGARI<br>2 2112 Circo Circo |  |
|        | Digite o texto                                                                                                    |  |
|        | Submit Query                                                                                                    |  |

FIGURA 2: Página de solicitação de senha.

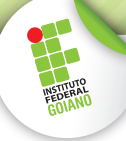

- **4.** O sistema emite uma mensagem, indicando que as instruções foram enviadas para o email cadastrado no sistema Q-Acadêmico. IMPORTANTE: Caso você não possua um email cadastrado, procure a secretaria do seu curso e atualize o cadastro.
- **5.** Acesse seu email, localize a mensagem enviada pelo sistema SUAP e clique no link indicado (vide exemplo na Figura 3):

| IFGOIANO - Solicitação de mudança de                                                            | e senha                                                             | 00 |
|-------------------------------------------------------------------------------------------------|---------------------------------------------------------------------|----|
| suap@ifgoiano.edu.br<br>para mim マ<br>Prezado usuário,                                          | 09:57 (Há 2 minutos) 📩 🔺                                            | •  |
| Para realizar a mudança de senha referente<br>por favor acesso o link abaixo:                   | e às suas credenciais da rede,                                      |    |
| 88ccfb6621bca033dbe809913541dd62d264c7c1d<br>c84f21866fc2fb58700917bd832957b5b542154244<br>Att. | ema/2040204/<br>Ded15a69d389e591248<br>Ifeae53bc9ed2a3291a973035f4/ |    |

FIGURA 3: Link enviado para o email do aluno.

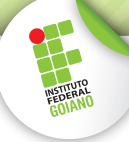

**6.** Você será redirecionado para a tela de alteração de senha. Informe a nova senha duas vezes e preencha novamente o "Captcha" (vide Figura 4). A senha deve ter pelo menos 8 caracteres e não pode conter a matrícula ou partes significativas do nome.

| suap ≡ | Solicitação de mudança de senha » Efetuar m<br>Efetuar mudança de se                                                                                                    | udança de senha do usuário<br>enha do usuário                                                                                                    |  |  |
|--------|----------------------------------------------------------------------------------------------------|----------------------------------------------------------------------------------------------------|--|--|
|        | Atenção: A senha deve obedecer às seguintes regras: <ul> <li>Não conter a matrícula ou partes significativas do nome;</li> <li>Ter pelo menos 8 caracteres de comprimento;</li> </ul> |                                                                                                    |  |  |
|        | Senha:                                                                                                    | Ð                                                                                                    |  |  |
|        | Confirmação de senha:                                                                                                    | ۹                                                                                                    |  |  |
|        | PAGE<br>Porte Digestime with A transformer<br>Digite o texto<br>Submit Query                                                                                                    | AND THE REPORT OF THE REPORT OF THE REPORT O |  |  |

FIGURA 4: Página de mudança de senha.

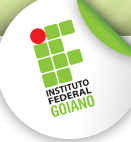

- **7.** Se a senha estiver de acordo, o sistema emite a mensagem de "Senha alterada com sucesso!".
- 8. Com a senha recuperada, proceda para o sistema desejado:
  - 8.1. Q-Acadêmico Web: (https://academico.ifgoiano.edu.br)

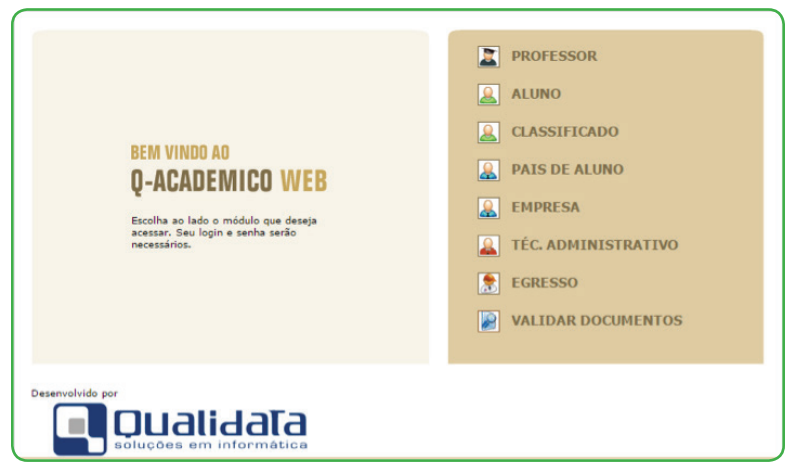

FIGURA 5: Página inicial do Q-Acadêmico Web.

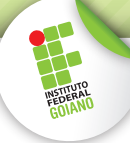

8.2. Pergamum: (http://biblioteca.ifgoiano.edu.br/biblioteca/index.php)

|                             | Meu Pergamum   Elog                                                                                                    | gios, sugestões, etc            | Sugestões para aq | uisição   Ajuda      |
|-----------------------------|----------------------------------------------------------------------------------------------------|---------------------------------|-------------------|----------------------|
| GOIANO                      |                                                                                                    |                                 |                   | 💕 Login              |
| Pesquisa Geral              |                                                                                                    |                                 | Selecione         | e outras pesquisas 💌 |
| QI                          |                                                                                                    |                                 |                   |                      |
| Pesquisar Lin               | ıpar                                                                                                    |                                 |                   |                      |
| +++ Abrir mais opções de co | onsulta                                                                                                    |                                 |                   |                      |
| *                           | SEJA BI                                                                                                    | M-VINDO!                        |                   |                      |
| A±                          | Sistema Integrado de<br>Consulta                                                                                                    | Bibliotecas-SIBI/<br>a Pergamum | IF Goiano         |                      |
|                             | Acess                                                                                                    | e também:                       |                   |                      |
|                             |                                                                                                    |                                 | 5                 | L Curta nossa        |
| .periodicos.                | International International In | ebrary                          | ProQuest          | Facebook             |

FIGURA 6: Página inicial do Pergamum.

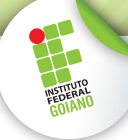

8.3. Portal de Periódicos Capes/MEC: (http://periodicos.capes.gov.br)

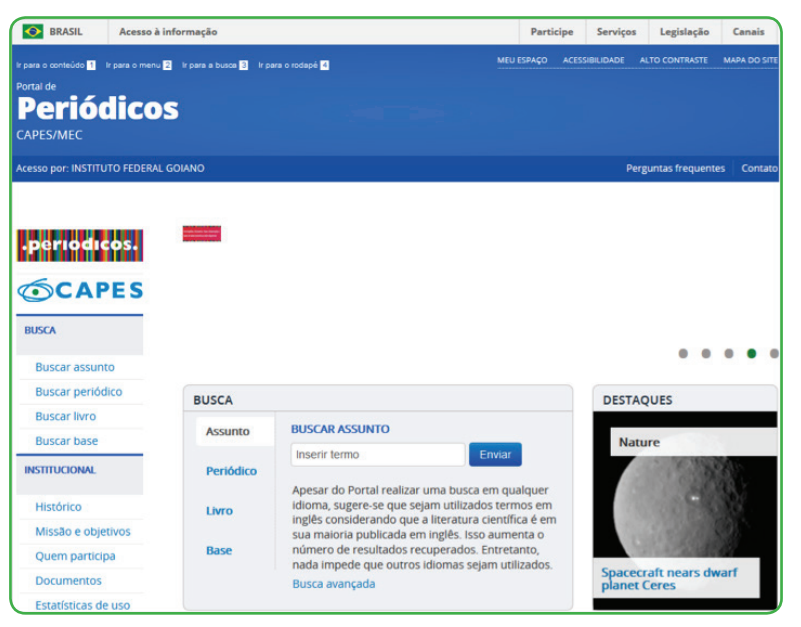

FIGURA 6: Página inicial do Portal de Periódicos.